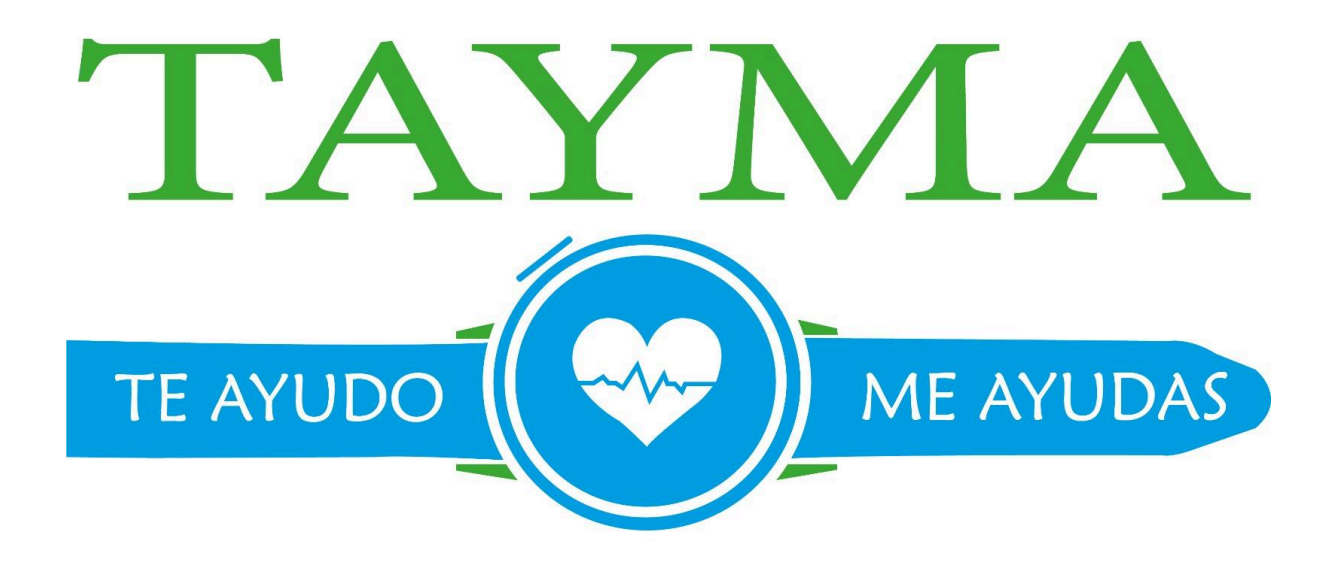

# MANUAL DE INSTALACIÓN DE LA APLICACIÓN TAYMA

## Paso 1:

Acceder a la aplicación de tu móvil llamada Play Store o App Store.

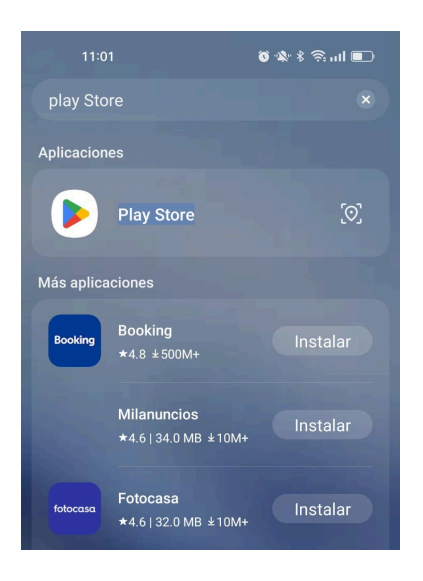

## Paso 2:

Una vez estemos dentro de la aplicación que nos permitirá instalar otras aplicaciones damos en el apartado de **BUSCAR** que se suele señalar con el símbolo de una lupa.

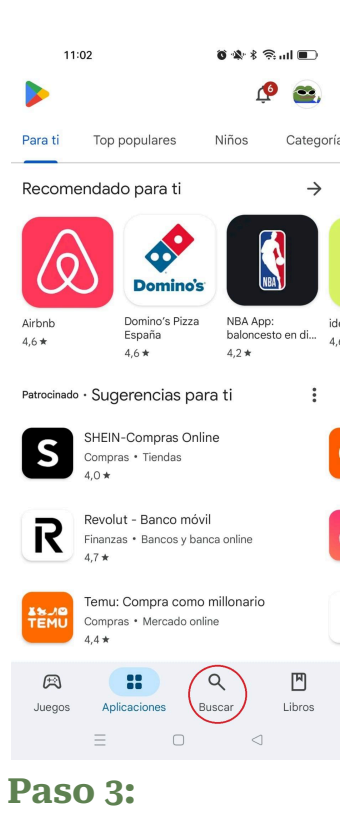

## Escribir el nombre de la aplicación que queremos descargar, es decir, TAYMA.

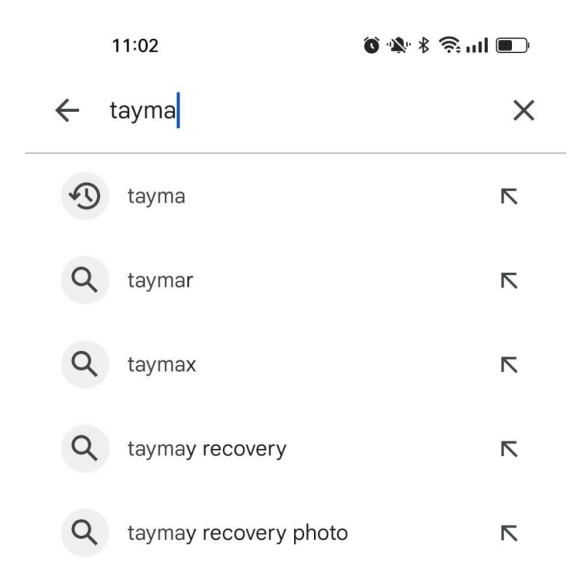

## Paso 4:

Tras buscar TAYMA solo sale una opción así que presionamos en esta

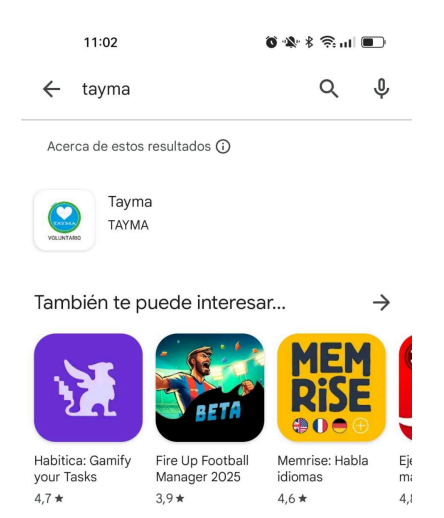

## Paso 5:

Después de entrar en la opción de TAYMA sale un botón de instalar, tras unos segundos después de presionarlo se terminará de instalar la aplicación.

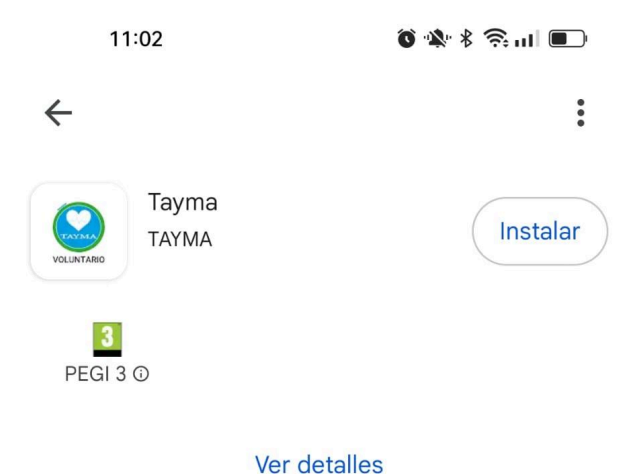

ver detalles

Mientras se está instalando puedes cancelar la descarga si no quieres instalarla.

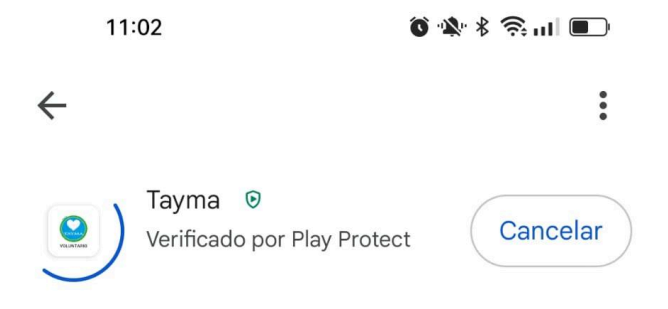

## Paso 6:

Cuando termine la instalación aparece el botón de abrir la aplicación y aparecerá también la aplicación en la pantalla principal de tu móvil.

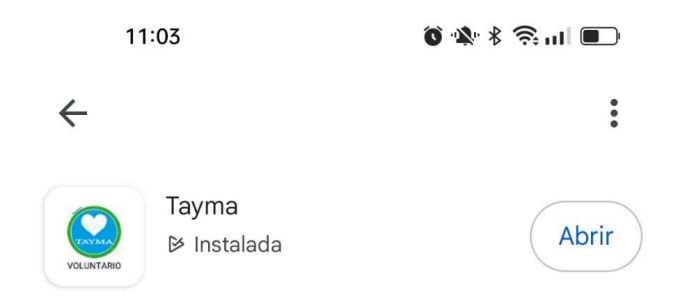